## 公益社団法人日本ラクロス協会 会員登録システム スマートフォン用デジタル登録証表示ガイド(2023年2月24日版)

本書はスマートフォンでのデジタル登録証表示方法を記載したガイドです。

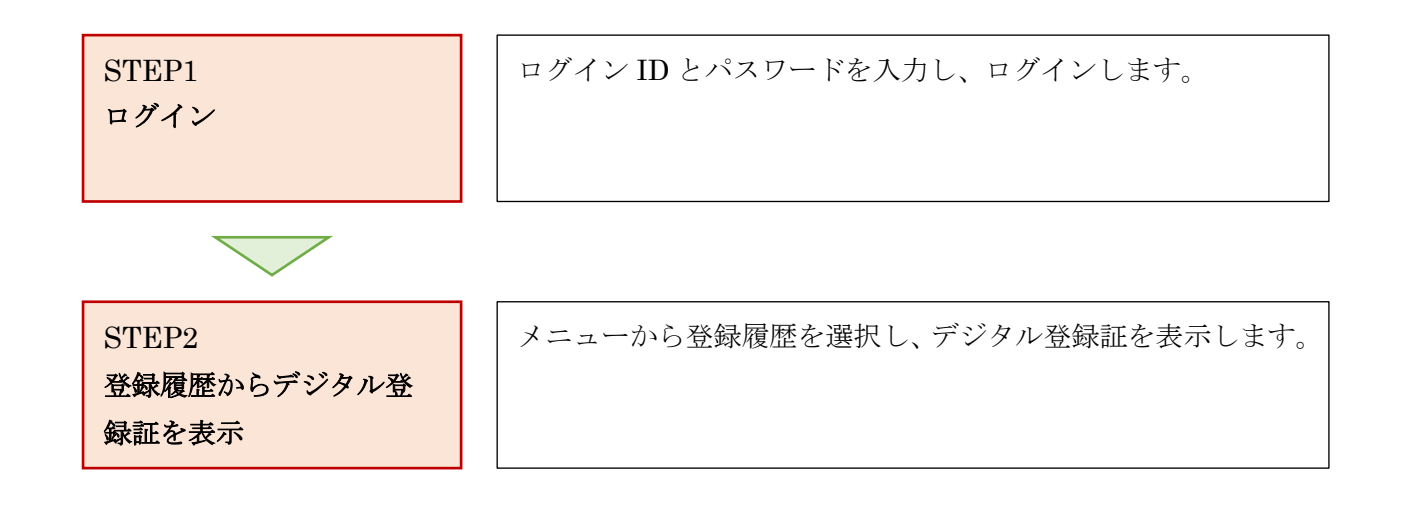

## STEP1:ログイン

- ① <u>https://www.lacrosse-membership.jp/</u> にアクセスし、「ログイン」ボタンを選択します。
- ② 設定されたメールアドレスやパスワードを入力し、「ログイン」からマイページへログインします。

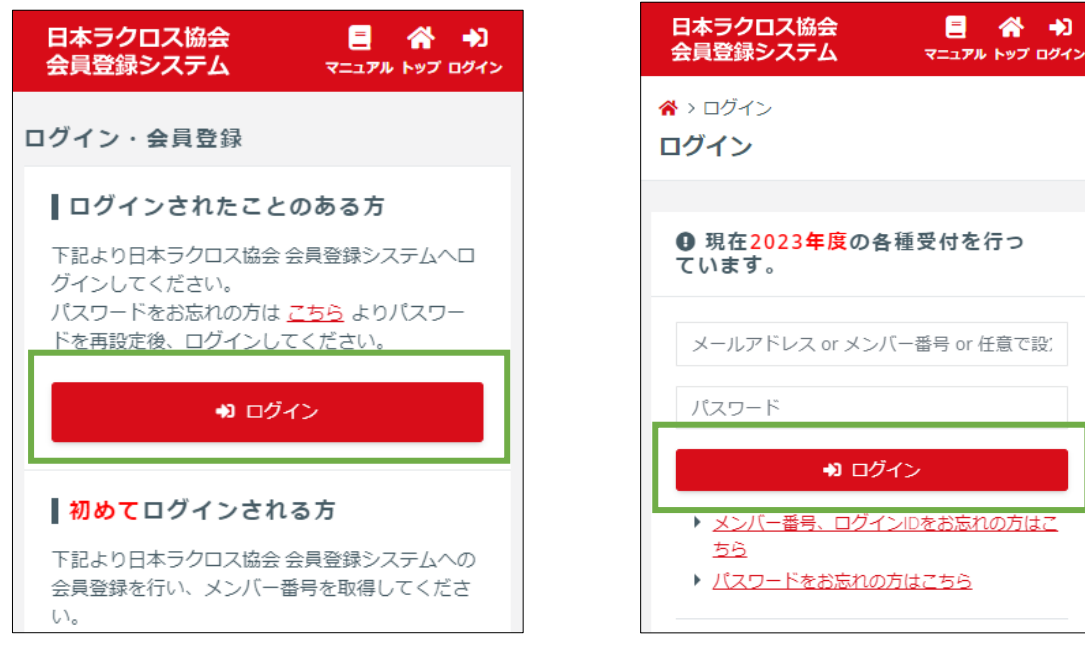

1 / 3

## STEP2:登録履歴からデジタル登録証を表示

- ① マイページ左上にある「三」を押します。
- ② 「メンバー」タブのメニュー「登録/活動履歴」を開き、「登録履歴(登録証)」を押します。

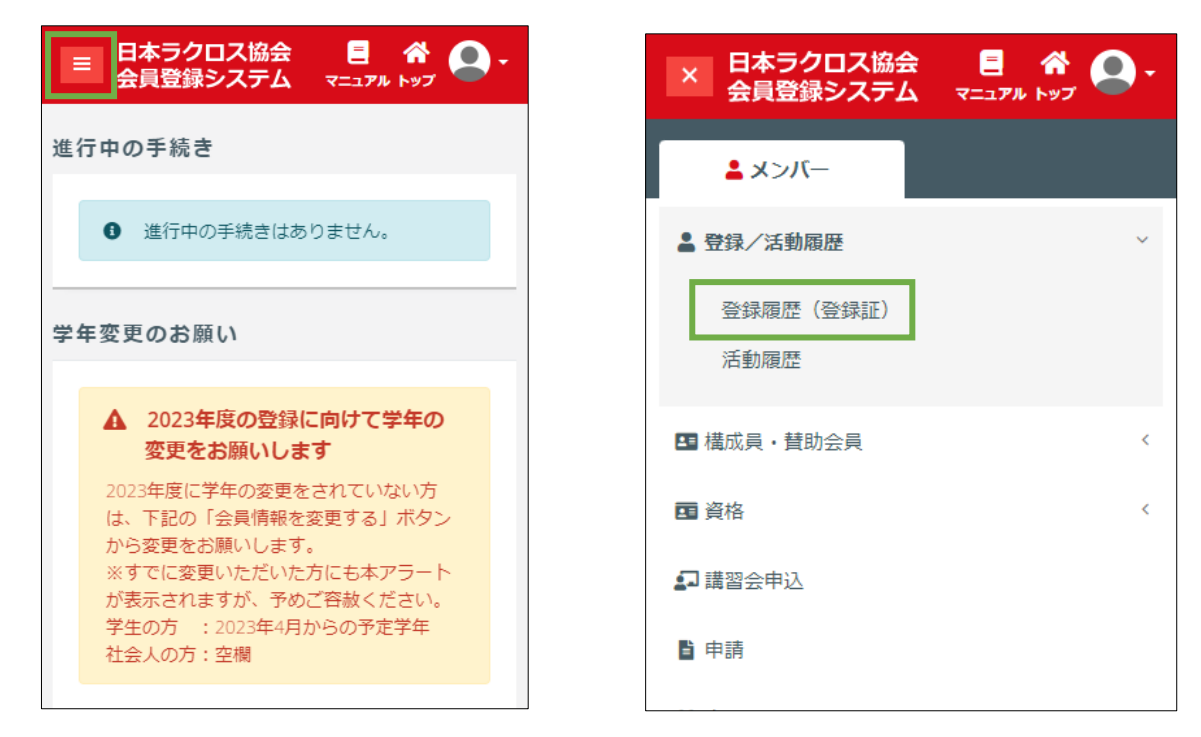

- ③ 「登録一覧」画面をスクロールします。
- ④ 画面下部の「デジタル登録証を表示する」ボタンを選択します。

|                                  | 替 <b>助会員登</b> 録 ^ |
|----------------------------------|-------------------|
|                                  | ① 登録はありません。       |
| <u>登録履歴</u> : <u>↓</u> >         |                   |
| 表示年度を変更する                        | 資格登録 へ            |
| 2023                             | ③ 登録はありません。       |
| 構成員登録                            | 各種申請に伴う提出ファイル ∨   |
| 詳細 チーム名 チームコード は                 | デジタル登録証を表示する      |
| <mark>詳細</mark> * *大学[男子] ****** |                   |

2 / 3

⑤ 画面下部の「デジタル登録証が表示されます。

| ×                                                               | デジタル登録証                                                                                                    | C  |
|-----------------------------------------------------------------|----------------------------------------------------------------------------------------------------|----|
| JAPAN 2023年度構成員登録証   JAPAN 学生-社会人・大学生・主婦・大学院   ASSOCIATION 生-選手 |                                                                                                    |    |
| メンバー番号<br>氏名<br>生年月日<br>所属先<br>チームコード<br>有効期間<br>登録完了日時         | ********<br>****年**月**日 <b>性別</b> 男性<br>[男子/***/学生-日本学生<br>ラクロス連盟]<br>**大学[男子]<br>******<br>2023/04/01 ~ 2024/03/31<br>2023/04/01 |    |
| 2023/04/01 00                                                   | :00:00                                                                                                    |    |
| メンバー番号                                                          | Ļ                                                                                                    |    |
| *****                                                           |                                                                                                    |    |
| 氏名                                                              |                                                                                                    |    |
| * * * *                                                         |                                                                                                    |    |
| 生年月日                                                            |                                                                                                    | 性別 |
| ****年**月*                                                       | *日                                                                                                    | 男性 |
| 所雇先                                                             |                                                                                                    |    |
| [男子/***/<br>**大学[男子                                             | /学生-日本学生ラクロス連盟]<br>ア]                                                                                                    |    |
| チームコード                                                          | :                                                                                                    |    |
| *****                                                           |                                                                                                    |    |
| 有効期間                                                            |                                                                                                    |    |
| 2023/04/01 ~                                                    | ~ 2024/03/31                                                                                                    |    |
| 登録完了日時                                                          |                                                                                                    |    |
|                                                                 |                                                                                                    |    |

3 / 3